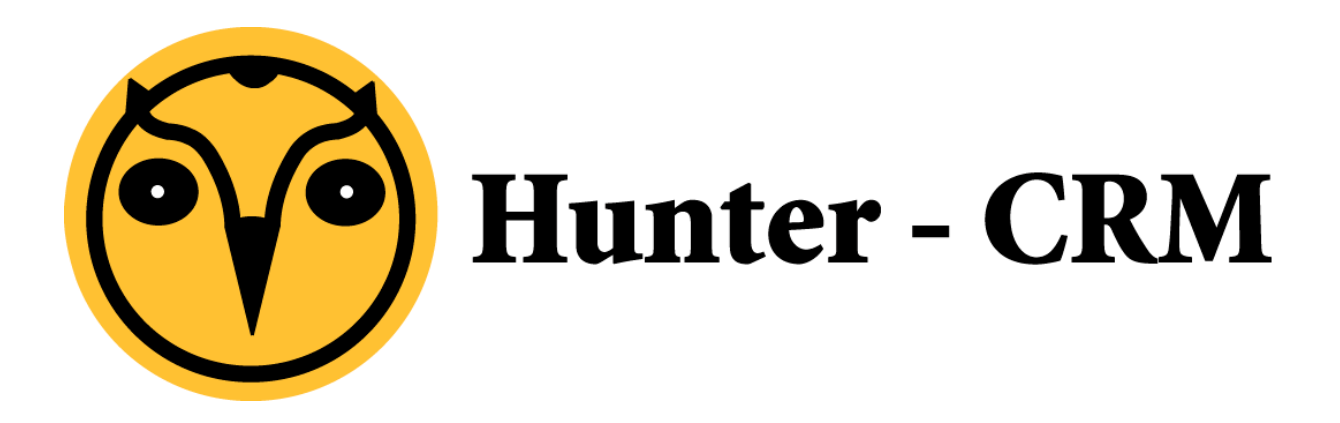

## Handleiding

## **Remote Apps instellen Windows 8**

## Voorwoord

Deze handleiding is een product van Hunter-CRM. Onze CRM software is gemaakt met het oog op gemak. Voor verdere vragen kunt u contact opnemen met onze helpdesk.

Hunter-CRM Ceintuurbaan Noord 105c 9301 NT Roden Tel: 088 110 1000 www.hunter-crm.com info@hunter-crm.com Hunter-CRM

## Handleiding remote apps instellen Windows 8.

Ga naar het configuratiescherm: Start>Configuratiescherm

Klik op 'RemoteApp-en bureaubladverbindingen'

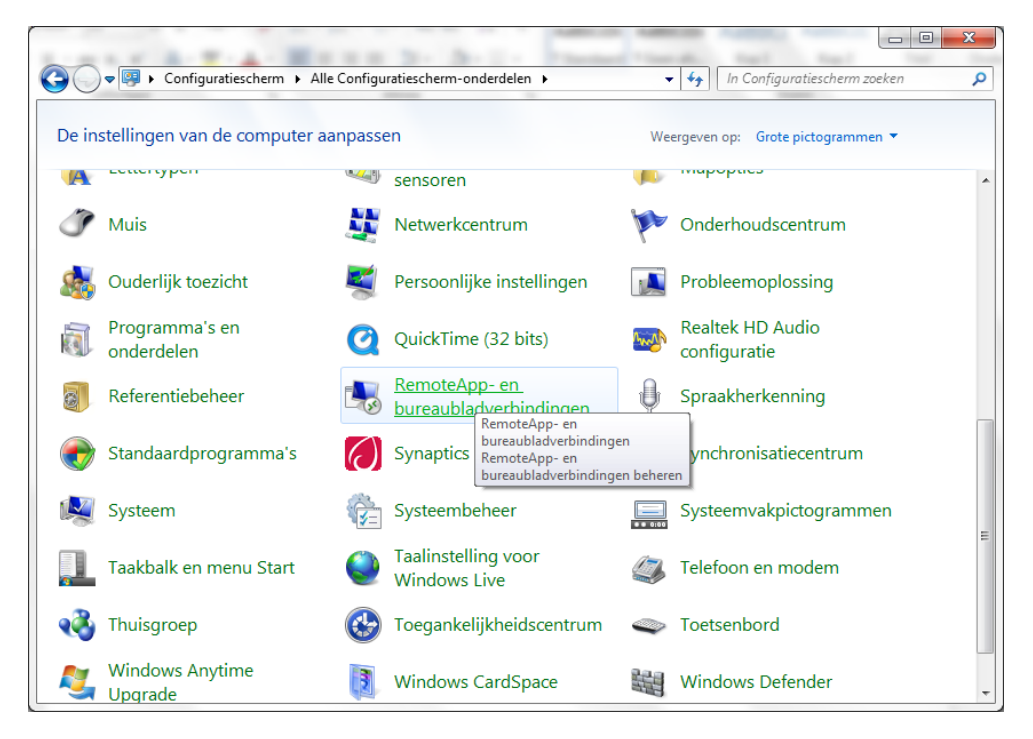

Klik nu op 'Een nieuwe verbinding met RemoteApp- en bureaubladverbindingen instellen'

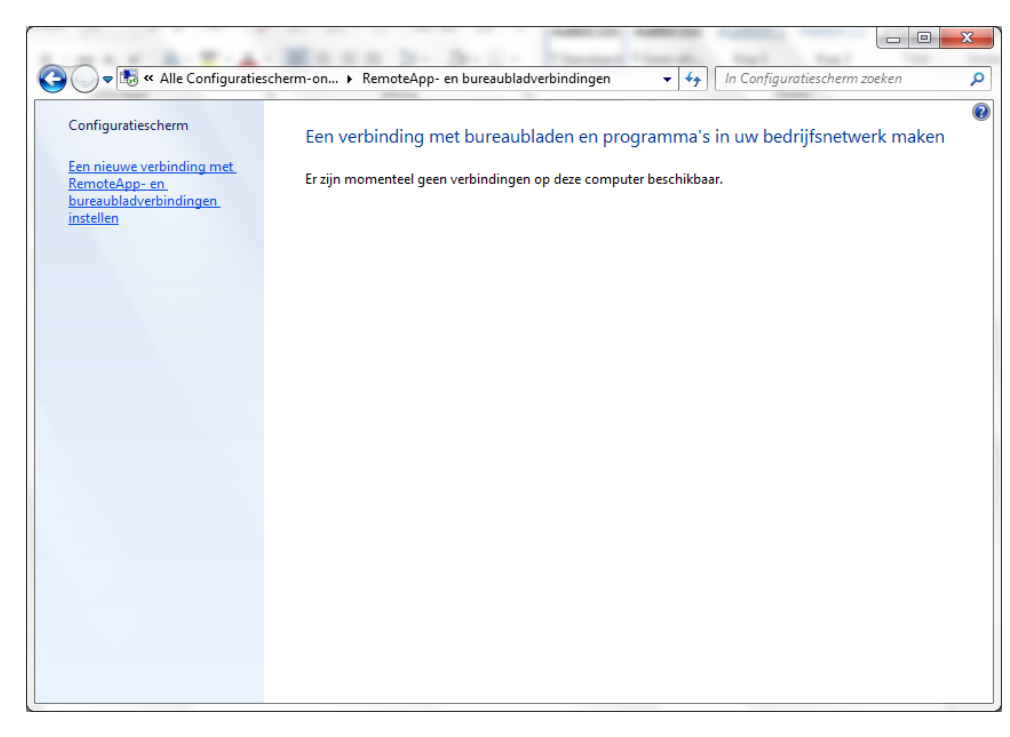

Vul bij 'URL van verbinding' het volgende adres in: <u>https://apps.ictum.nl/rdweb/feed/webfeed.aspx</u> Klik daarna op 'Volgende'.

| 🕞 🚯 Een nieuwe verbinding met RemoteApp- en bureaubladverbindingen instellen |                                               |
|------------------------------------------------------------------------------|-----------------------------------------------|
| Geef de URL op om een nieuwe verbinding in te stellen                        |                                               |
| URL van <u>v</u> erbinding:                                                  | https://apps.ictum.nl/rdweb/feed/webfeed.aspx |
|                                                                              |                                               |
|                                                                              |                                               |
|                                                                              |                                               |
|                                                                              |                                               |
|                                                                              |                                               |
| Meer informatie over RemoteApp- en                                           |                                               |
| <u>bureaubladverbindingen</u>                                                |                                               |
|                                                                              |                                               |
|                                                                              | Volgende Annuleren                            |

Klik op 'Voltooien'.

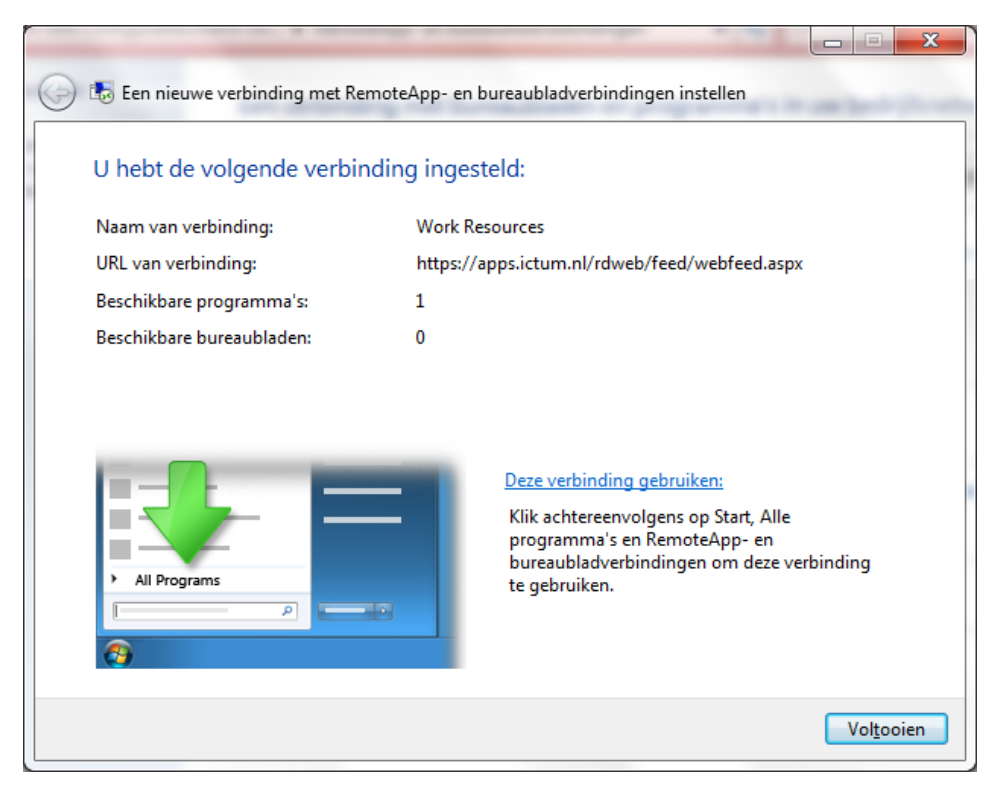

Ga nu naar: Start>Work Recources>RemoteApp- en bureaubladverbindingen. Klik op het gewenste programma (Word, Excel, Hunter oid).